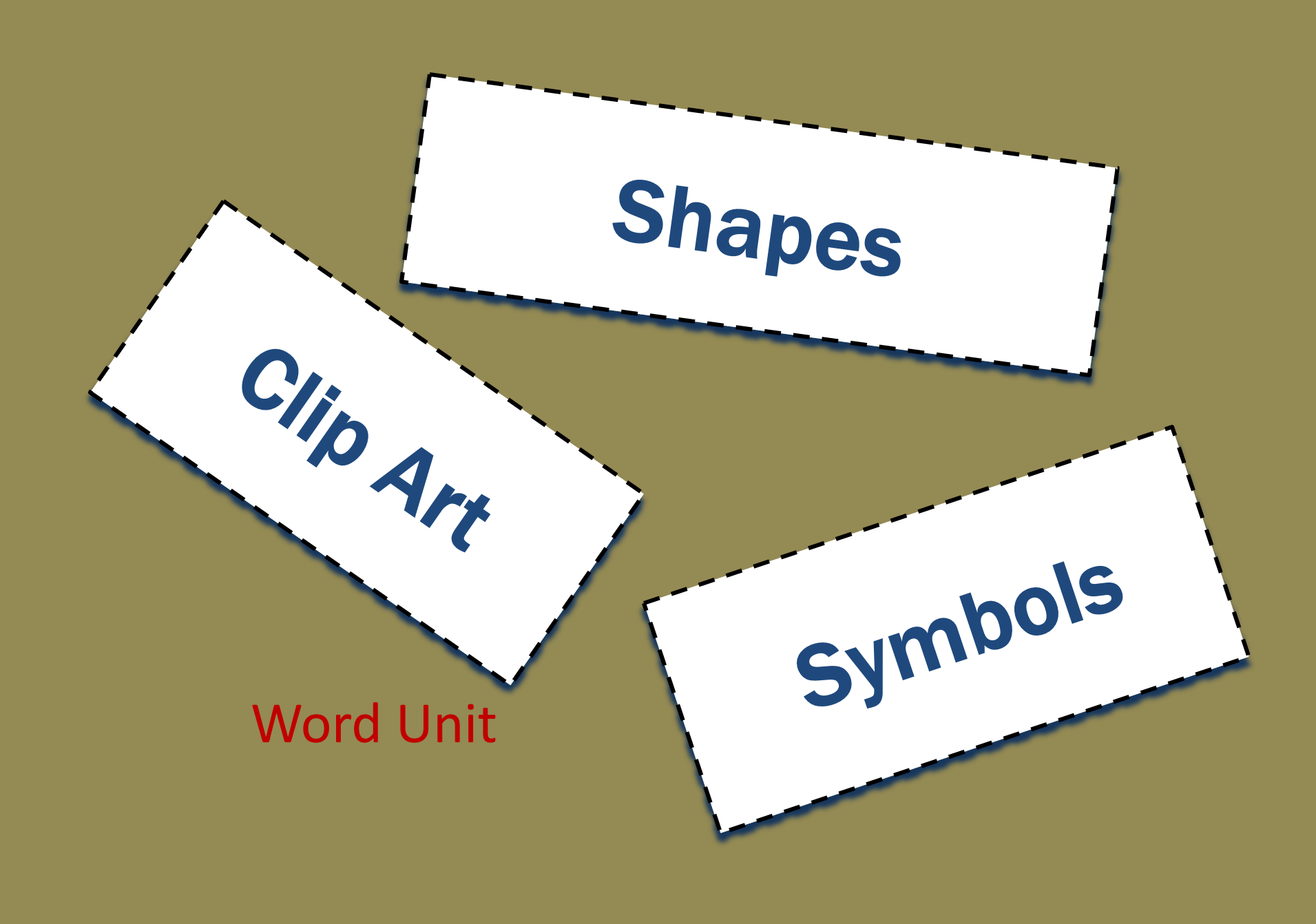

#### Inserting a Shape

- Display the Insert tab
- Click the Shapes button to display the Shapes gallery
- Click the desired shape to remove the gallery and change the mouse pointer to the shape of a crosshair
- Position the mouse pointer in the location for the upper-left corner of the desired shape
- Drag the mouse to the right and downward to form the boundaries of the shape
- Release the mouse button

#### Inserting a Shape

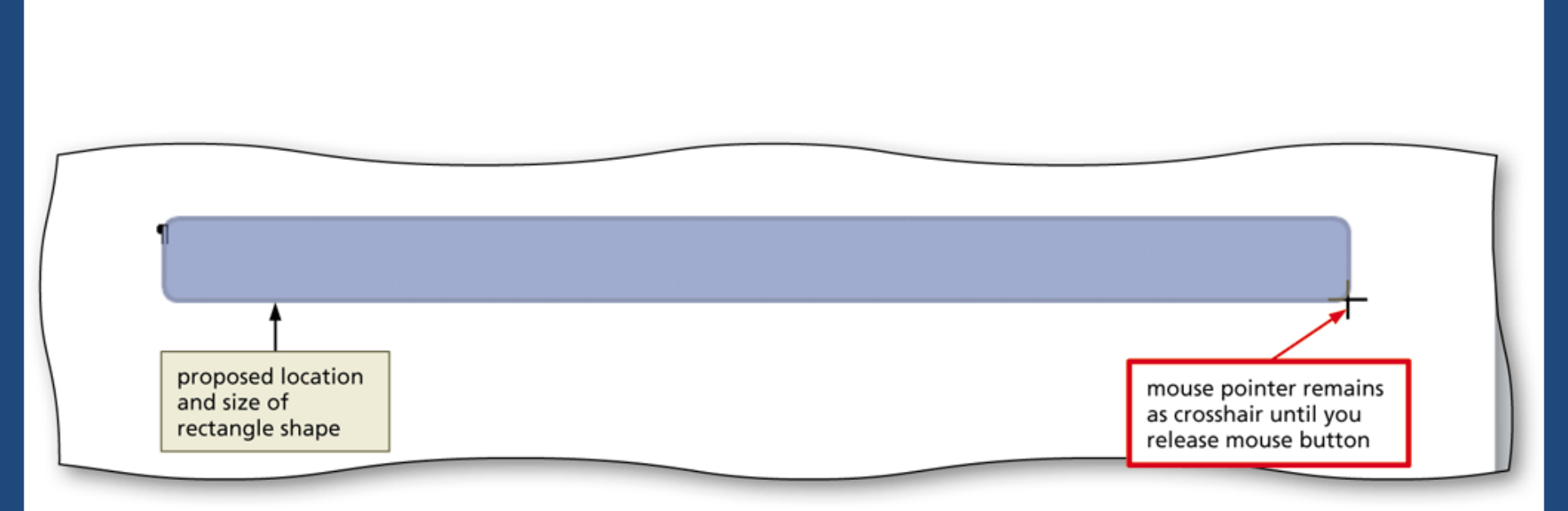

### Applying a Shape Style

- Select the shape, and click the More button in the Shape Styles gallery to expand the gallery
- Point to the desired style to display a live preview of that style applied to the shape in the document
- Click the desired style to apply the selected style to the shape

#### Applying a Shape Style

expanded gallery

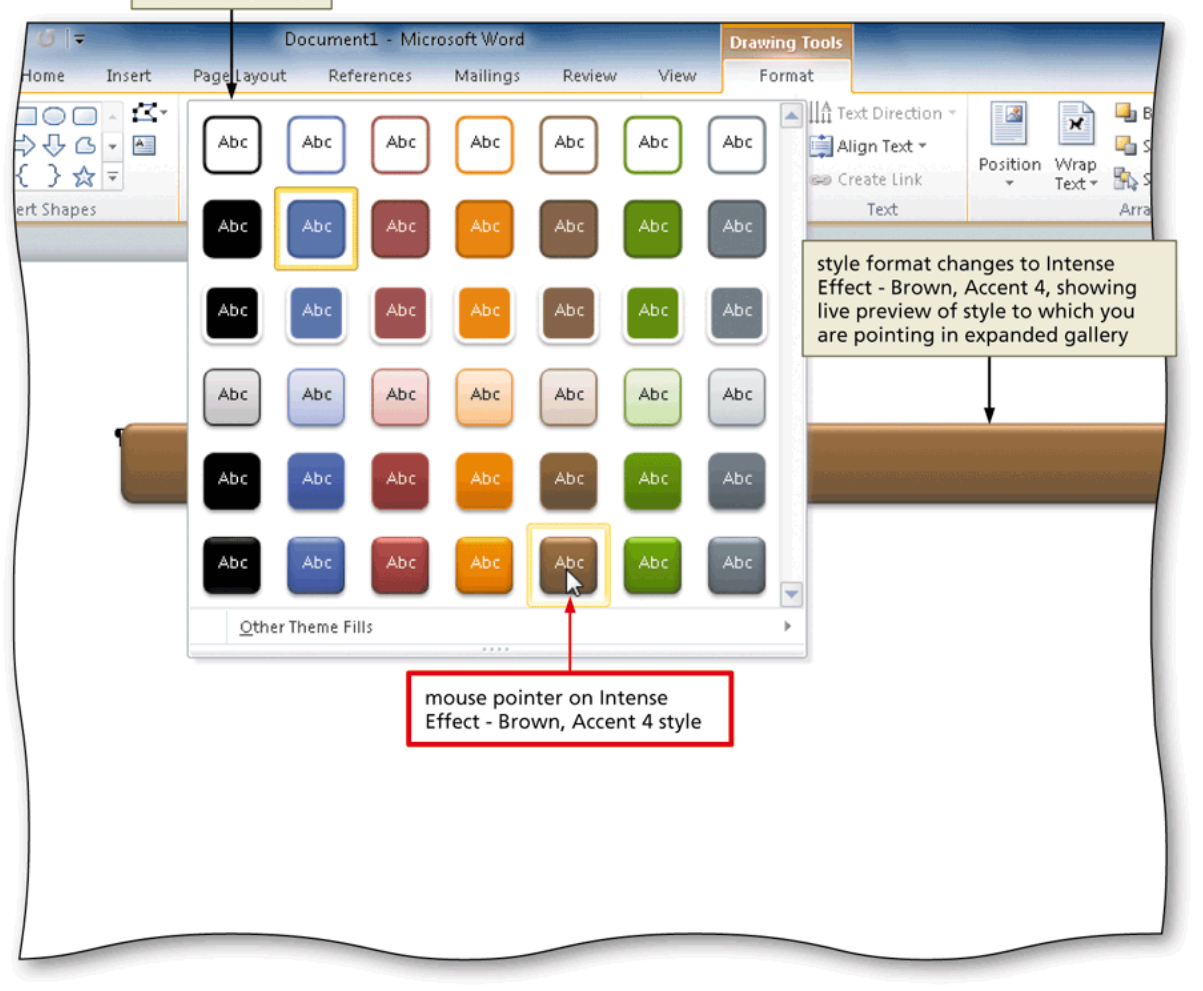

### Adding Text to a Shape

- Right-click the shape to display a shortcut menu and the Mini toolbar
- Click Add Text on the shortcut menu to place an insertion point centered in the shape
- Type the desired text in the shape

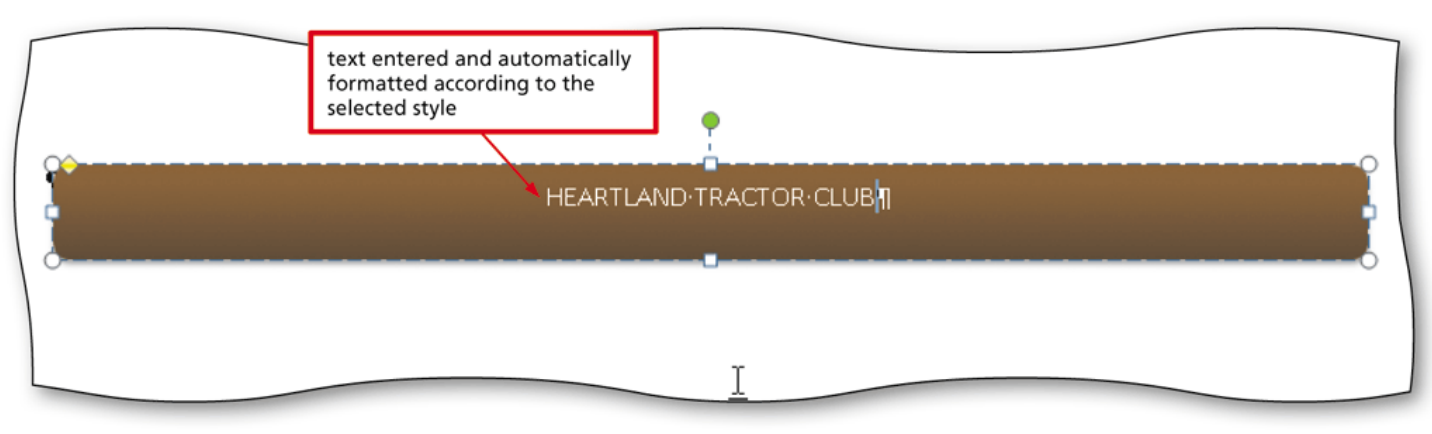

# Using the Grow Font Button to Increase Font Size

- Select the text of which you wish to increase the font size
- Display the Home tab

**-**1

Repeatedly click the Grow Font button until the text is the desired font size

# Using the Grow Font Button to Increase Font Size

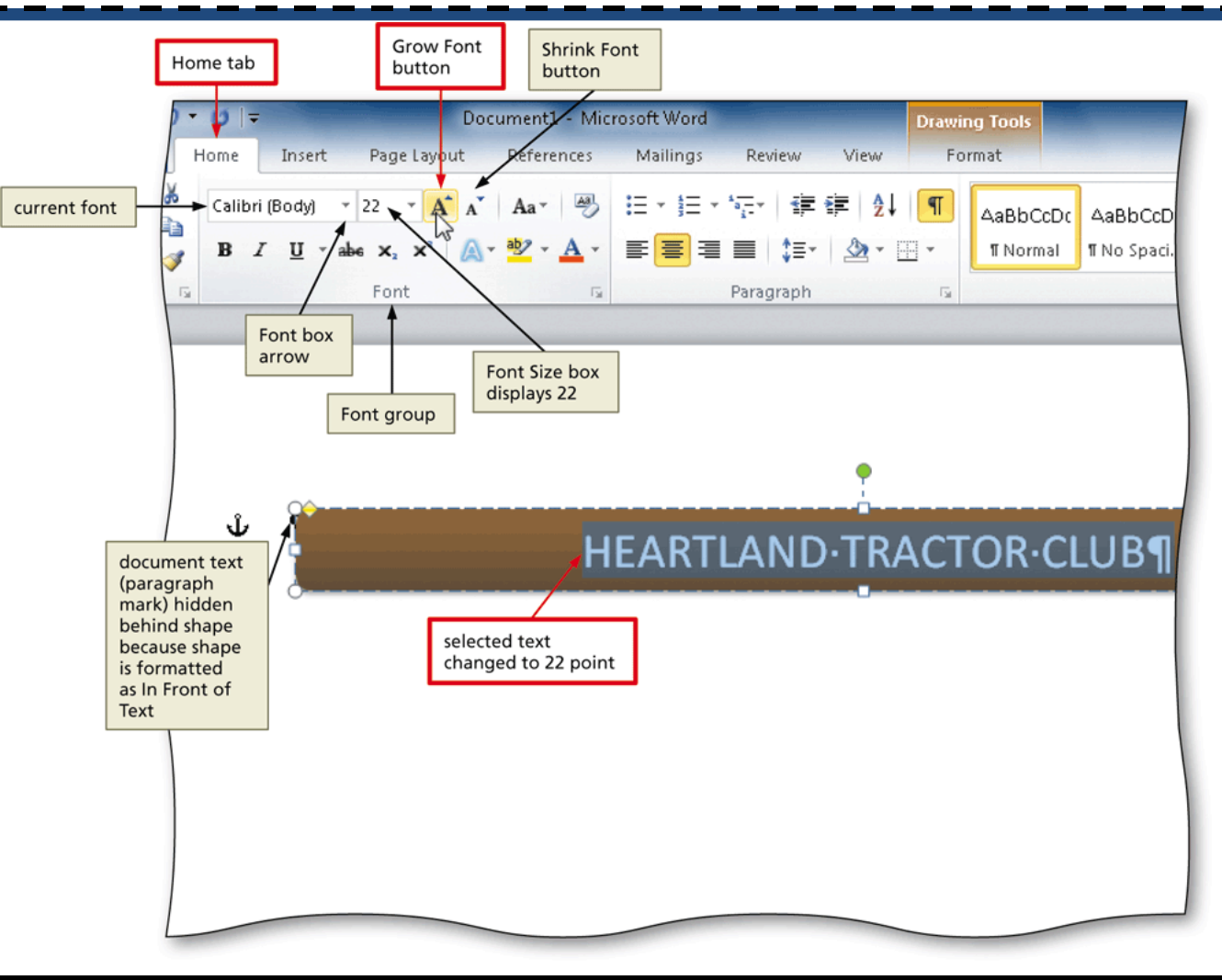

### Changing an Object's Text Wrapping

- Click the edge of the shape to select the shape
- Display the Drawing Tools Format tab
- Click the Wrap Text button to display the Wrap Text gallery
- Click the desired wrapping command

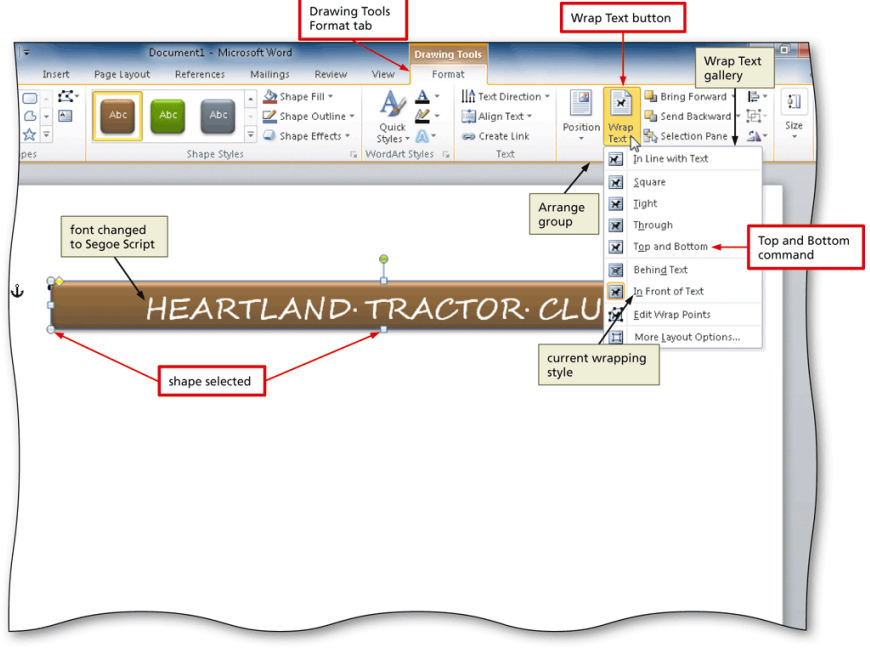

### Inserting Clip Art

- Position the insertion point where you want to insert the clip art image
- Display the Insert tab
- Click the Clip Art button to display the Clip Art pane
- If the Search for text box displays text, drag through the text to select it
- Type the desired search text
- Click the Go button to display a list of clips that match the entered search text

#### Inserting Clip Art

- Click the desired clip art to insert the clip art image in the document at the location of the insertion point
- Click the Close button on the Clip Art pane title bar to close the task pane

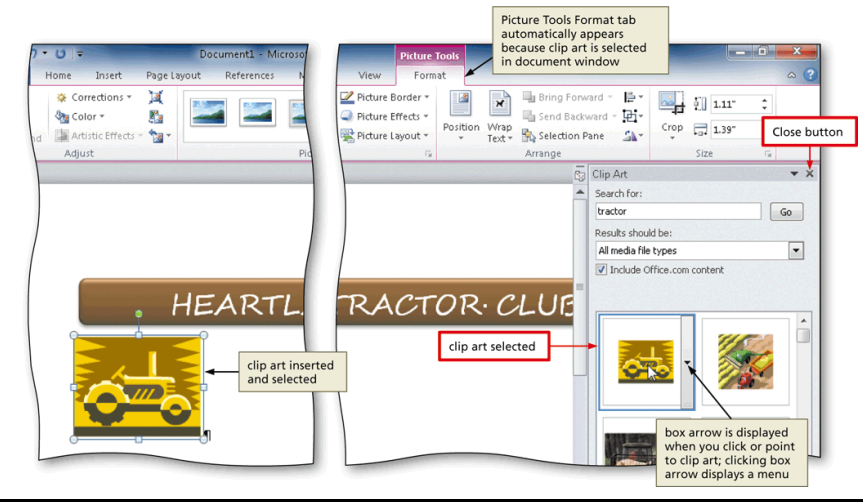

# Resizing a Graphic to a Percent of the Original

- With the graphic selected, click the Advanced Layout: Size Dialog Box Launcher to display the Layout dialog box
- In the Scale area, double-click the current value in the Height box to select it
- Type the desired height in the Height box and then press the TAB key to display the same percent value in the Width box
- Click the OK button to close the dialog box and resize the selected graphic

# Resizing a Graphic to a Percent of the Original

|                     | Doct<br>Insert Page Layout<br>ections * )<br>i * &<br>tic Effects * '@ * | Ayout<br>alog box<br>alog box<br>selected in<br>dialog box<br>Layout                                                                                                    | 1.11 <sup>-</sup> ‡                    |
|---------------------|--------------------------------------------------------------------------|----------------------------------------------------------------------------------------------------|----------------------------------------|
|                     | Scale<br>area                                                            | Position Text Wrapping   Size     Height   Image: Size     Image: Size   Image: Size     Image: Size   Size     Image: Size   Size     Image: Size <th>oup<br/>ed Layout: Size<br/>Box Launcher</th> | oup<br>ed Layout: Size<br>Box Launcher |
| graphic<br>selected | ock aspect ratio<br>uses height and<br>idth to match<br>oportionally     | Rotation: 0° Image: Scale   Height: 35% Width:   Ø Image: Scale   Image: Width: 35%   Ø Relative to original picture size   Original size Original size   Height: 1.11"   Width: 1.39"   Reget   OK button OK                                                                                                    |                                        |

### Changing the Color of a Graphic

- With the graphic selected, click the Color button to display the Color gallery
- Point to the desired color to display a live preview of that color applied to the selected graphic in the document
- Click the color to change the color of the selected graphic

### Changing the Color of a Graphic

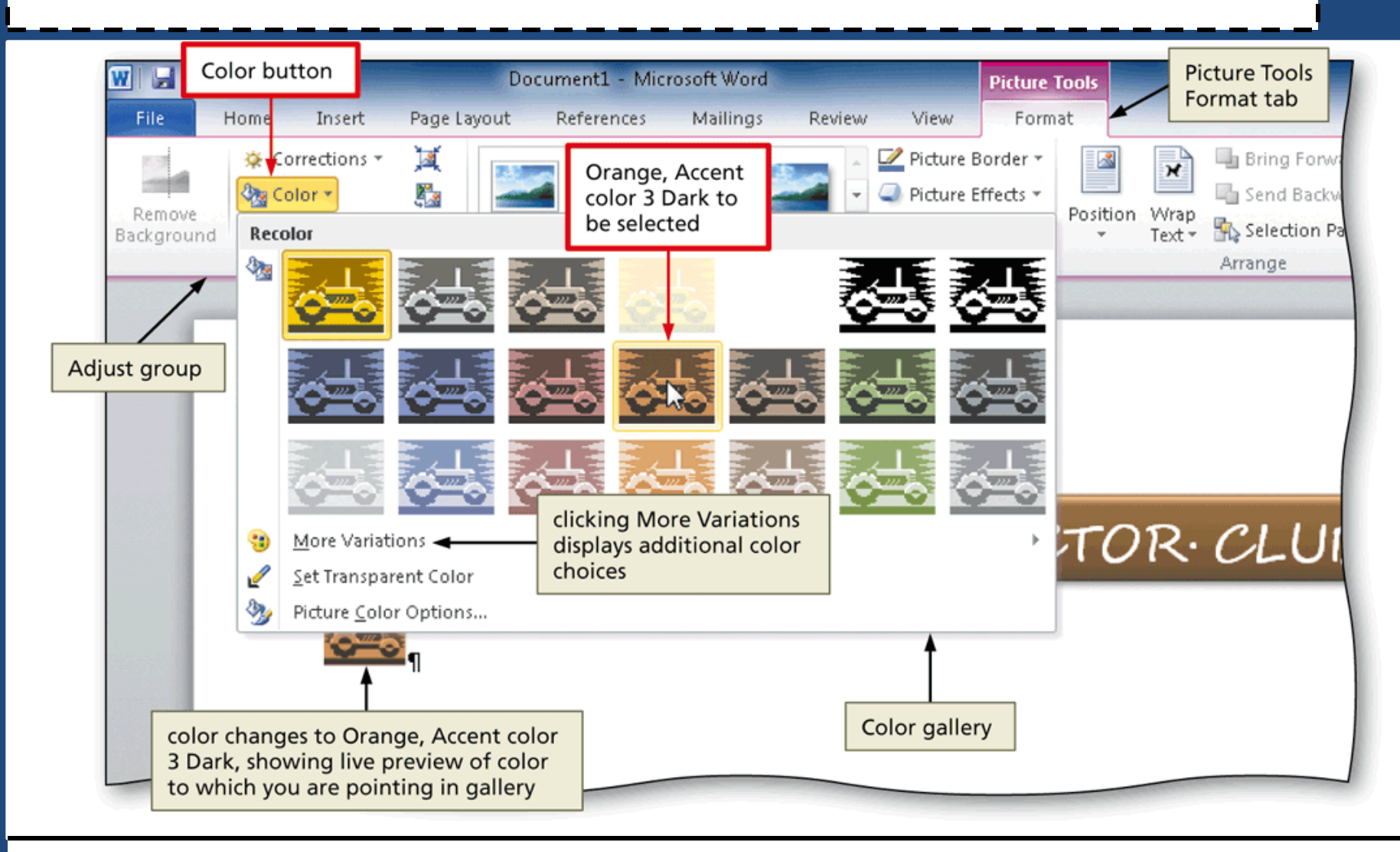

### Setting a Transparent Color in a Graphic

- With the graphic selected, click the Color button to display the Color gallery
- Click Set Transparent Color in the Color gallery to display a pen mouse pointer in the document window
- Position the pen mouse pointer in the graphic where you want to make the color transparent
- Click the location of the graphic where you want the color to be transparent

### Setting a Transparent Color in a Graphic

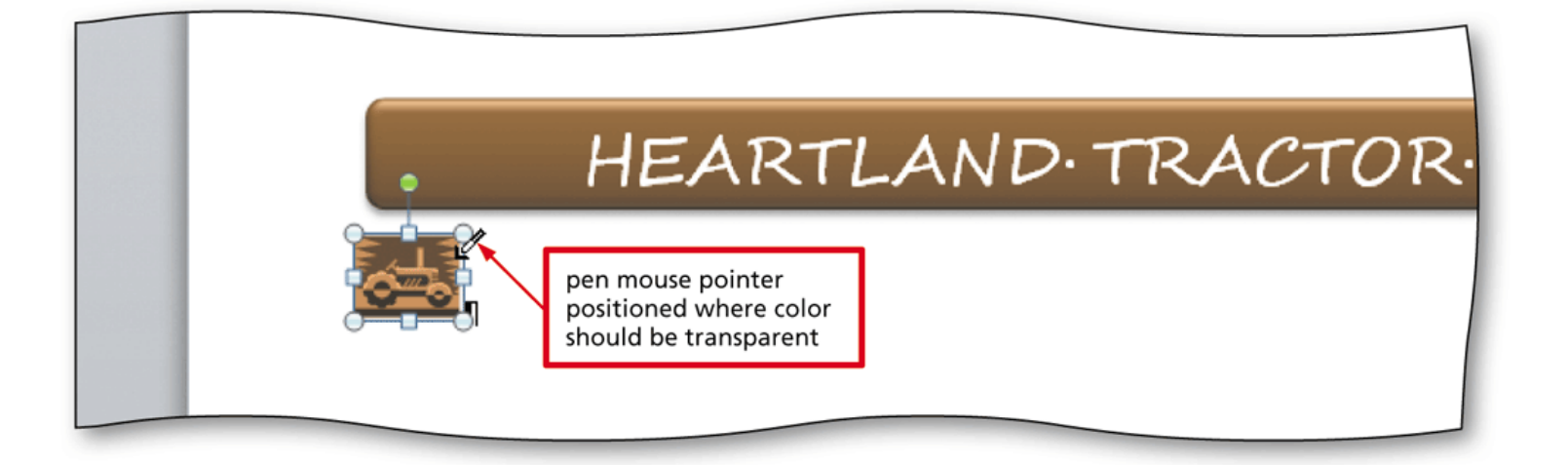

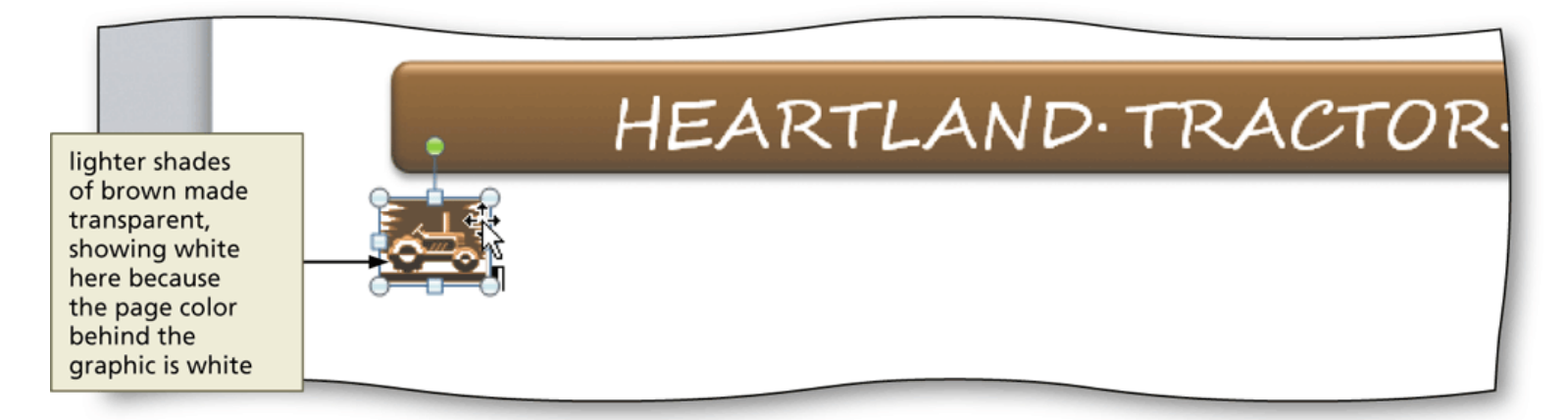

# Adjusting the Brightness and Contrast of a Graphic

- With the graphic selected, click the Corrections button to display the Corrections gallery
- Click the desired correction to change the brightness and contrast of the selected graphic

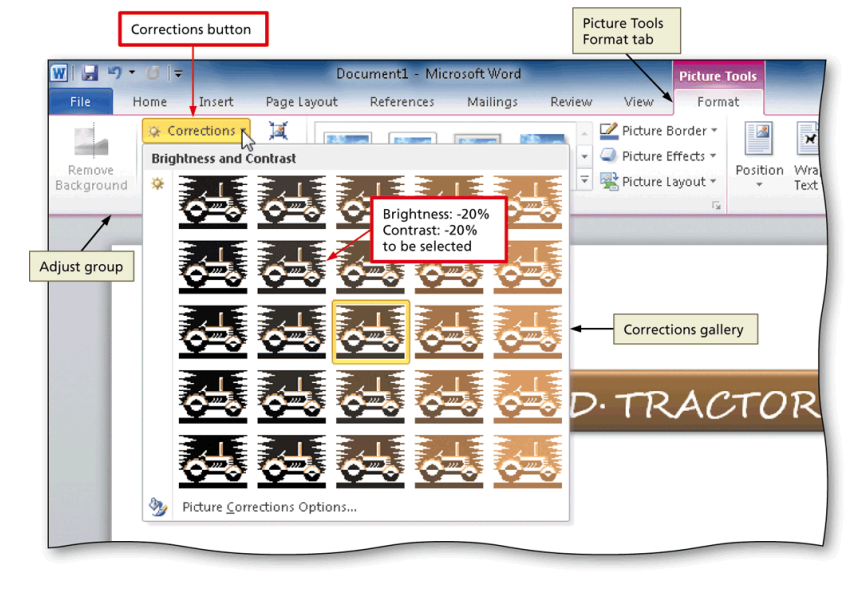

#### Changing the Border Color on a Graphic

- With the picture selected, click the Picture Border button arrow to display the Picture Border gallery
- Point to the desired border color to display a live preview of that border color around the picture
- Click the border color in the Picture Border gallery to change the picture border color

### Changing the Border Color on a Graphic

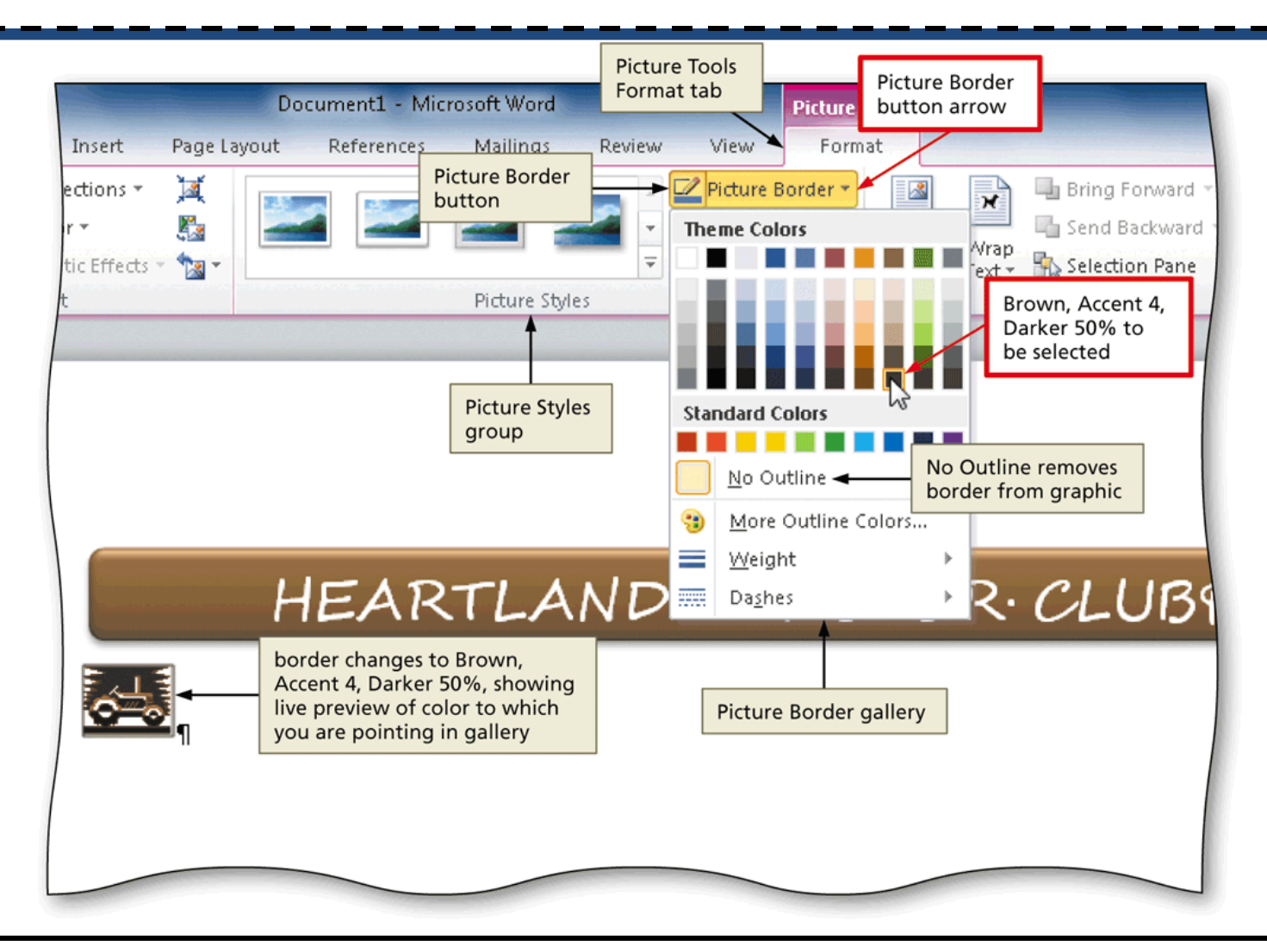

#### Moving a Graphic

- Position the mouse pointer in the graphic so that the mouse pointer has a four-headed arrow attached to it
- Drag the graphic to the desired location

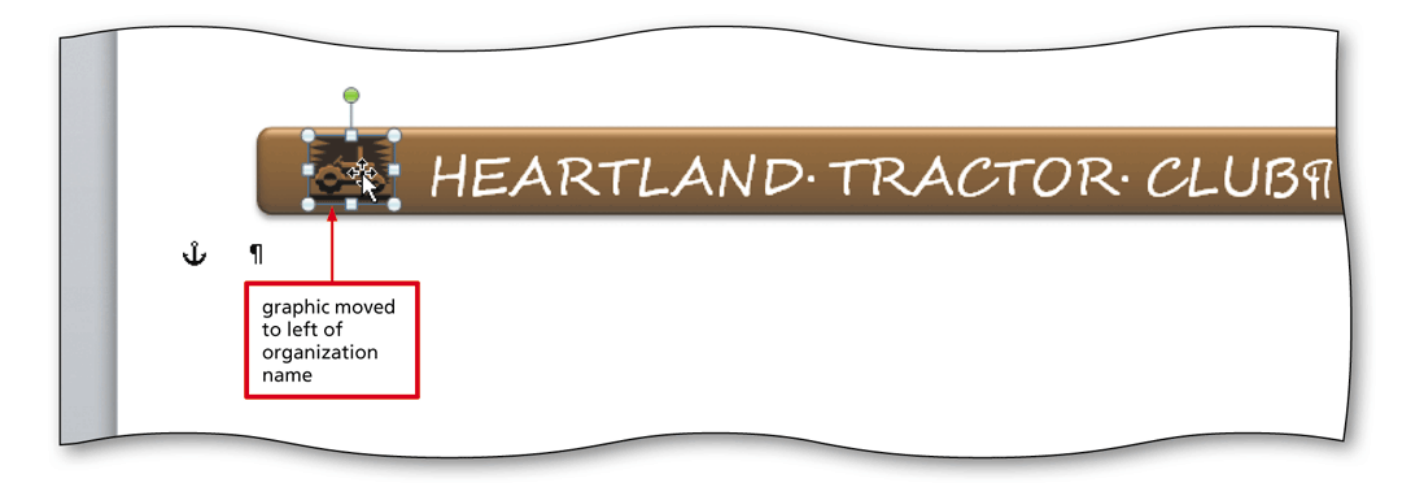

#### Using Paste Options

- With text or a graphic copied, click the Paste button arrow on the Home tab to display the Paste gallery
- Point to the desired command to see a live preview of that paste option
- Click the desired paste option to paste the object

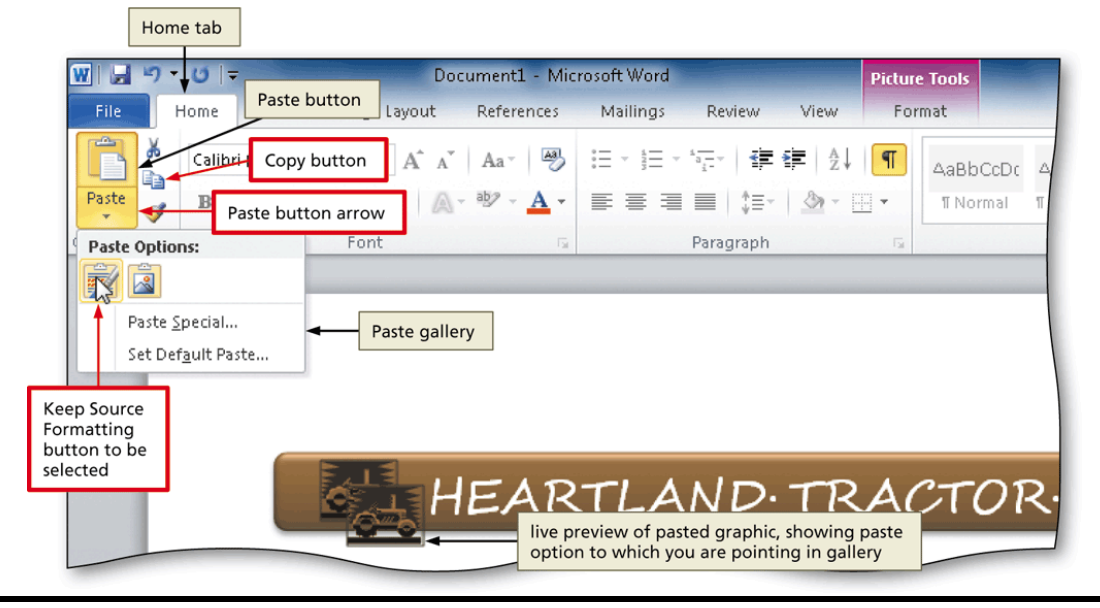

### Flipping a Graphic

- With the graphic selected, click the Rotate button to display the Rotate gallery
- Point to the desired command to display a live preview of the selected rotate option applied to the selected graphic
- Click the desired rotate option

#### Flipping a Graphic

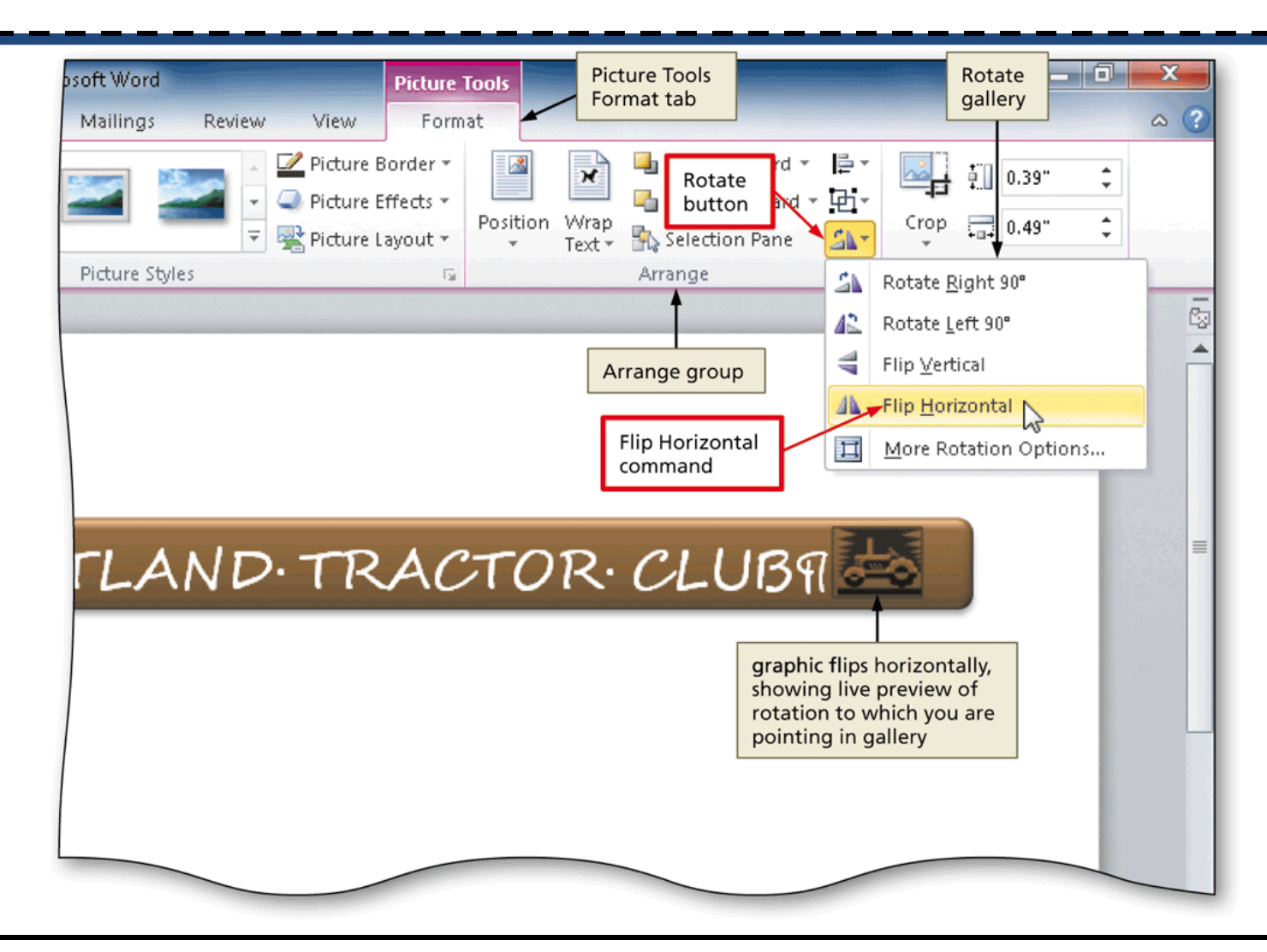

# Inserting a Symbol from the Symbol Dialog Box

- Display the Insert tab
- Click the Insert Symbol button to display the Insert Symbol gallery
- Click More Symbols in the Insert Symbol gallery to display the Symbol dialog box
- Select the desired font and subset
- Click the desired symbol to select it, and then click the Insert button to place the selected symbol in the document to the left of the insertion point
- Click the Close button to close the dialog box

# Inserting a Symbol from the Symbol Dialog Box

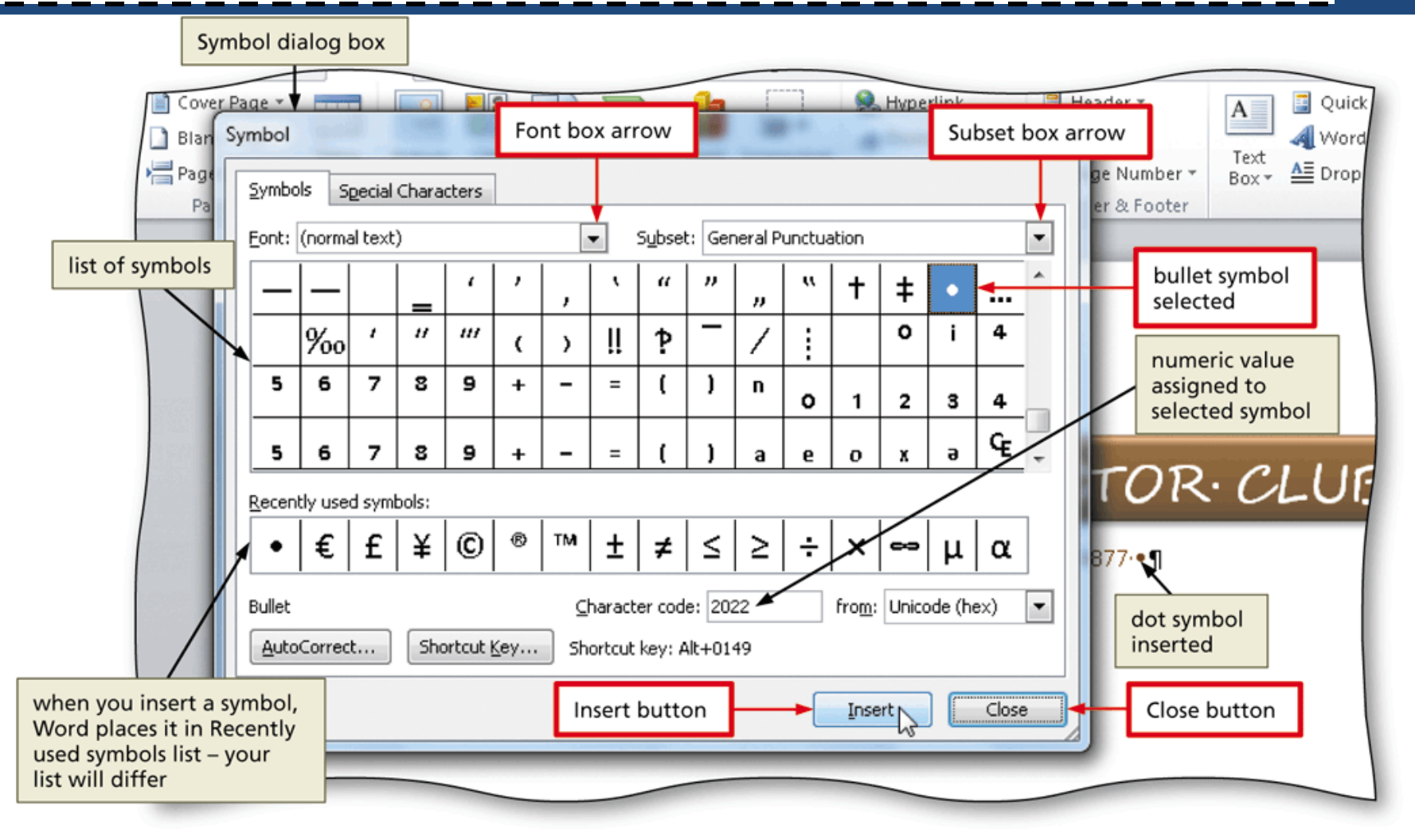

# Inserting a Symbol from the Symbol Gallery

- Click the Insert Symbol button to display the Insert Symbol gallery
- Click the desired symbol in the Insert Symbol gallery to insert the symbol at the location of the insertion point

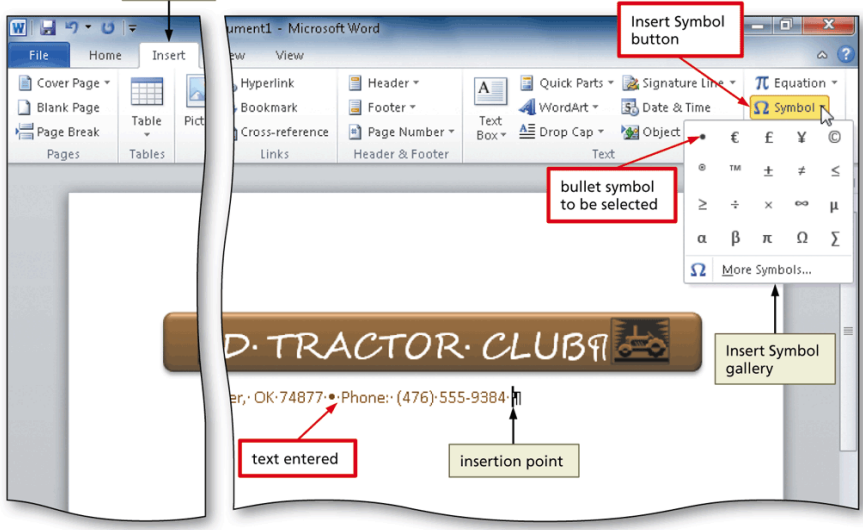

#### **Bottom Bordering a Paragraph**

- Display the Home tab
- With the insertion point in the paragraph to border, click the Border button arrow to display the Border gallery
- Click Bottom Border in the Border gallery to place a border below the paragraph containing the insertion point

#### Bottom Bordering a Paragraph

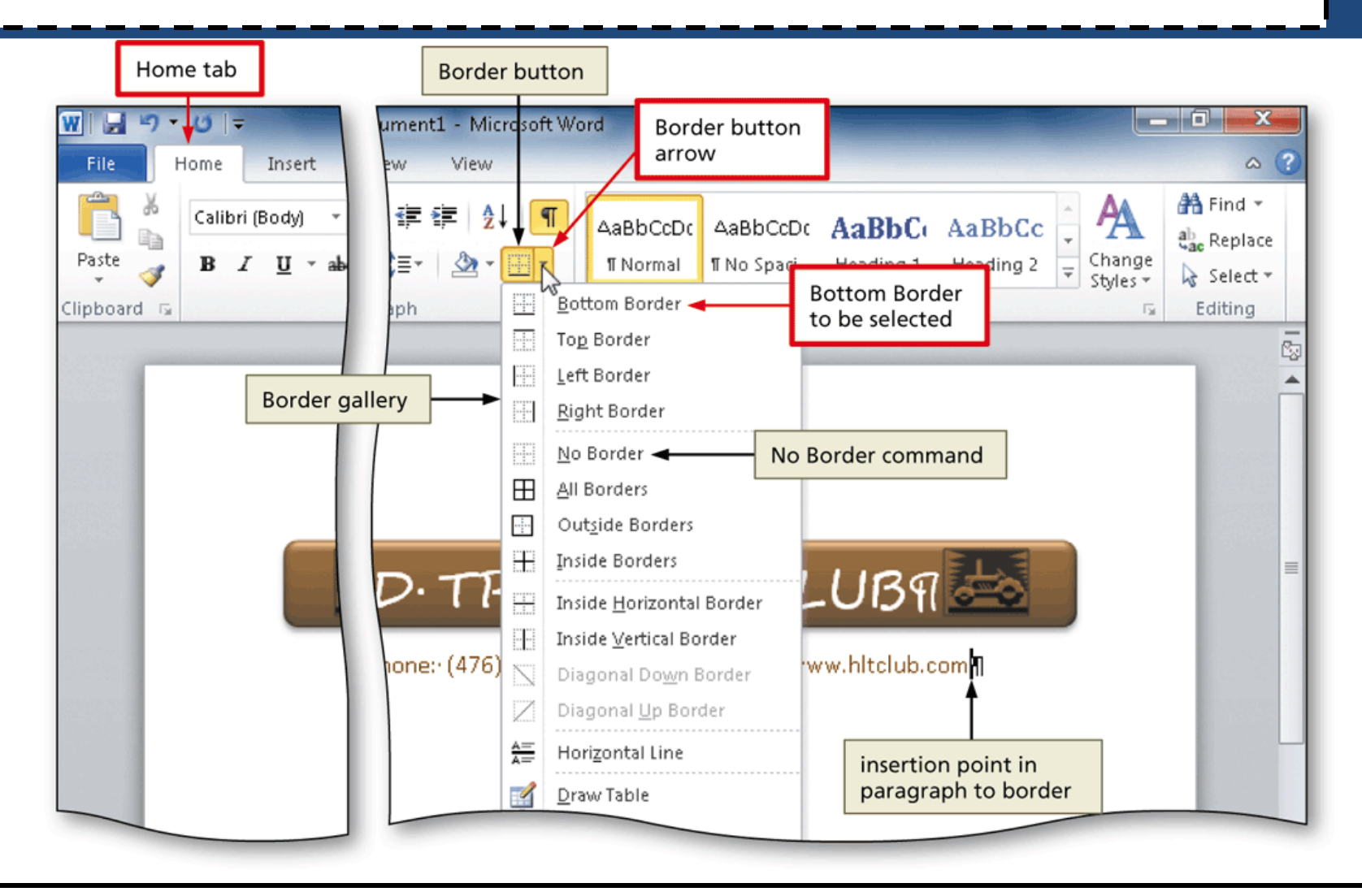

#### **Clearing Formatting**

 Click the Clear Formatting button on the Home tab to apply the Normal style to the location of the insertion point

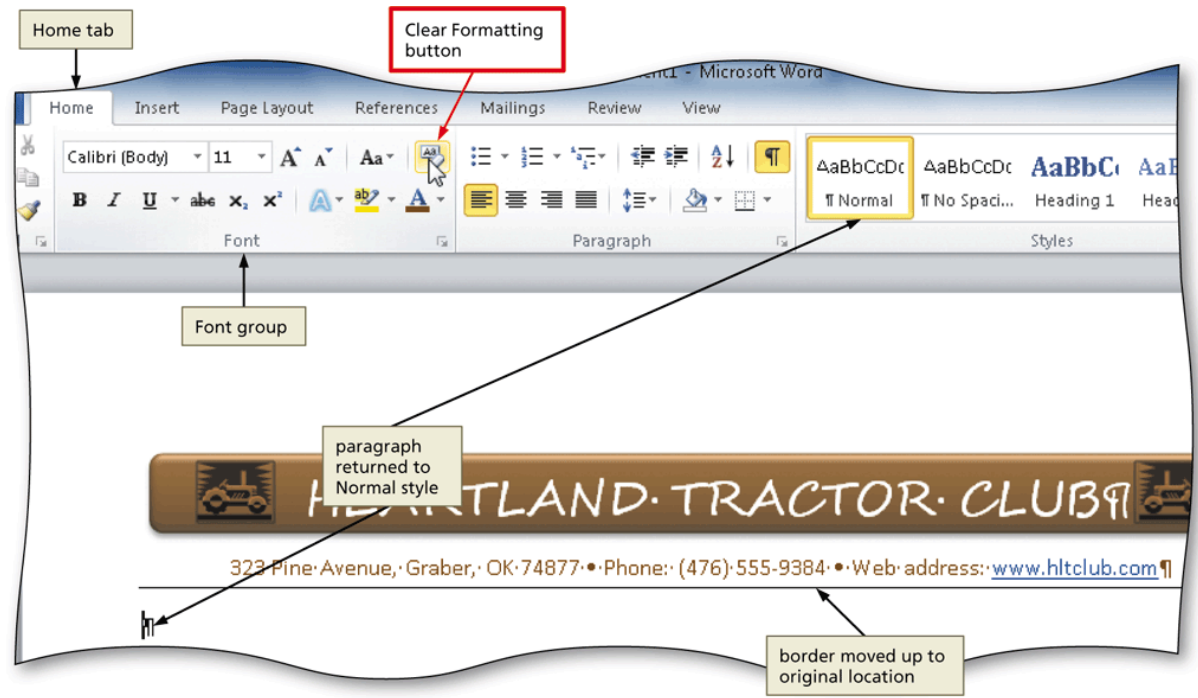

### **Converting a Hyperlink to Regular Text**

- Right-click the hyperlink to display the Mini toolbar and a shortcut menu
- Click Remove Hyperlink on the shortcut menu to remove the hyperlink format from the text

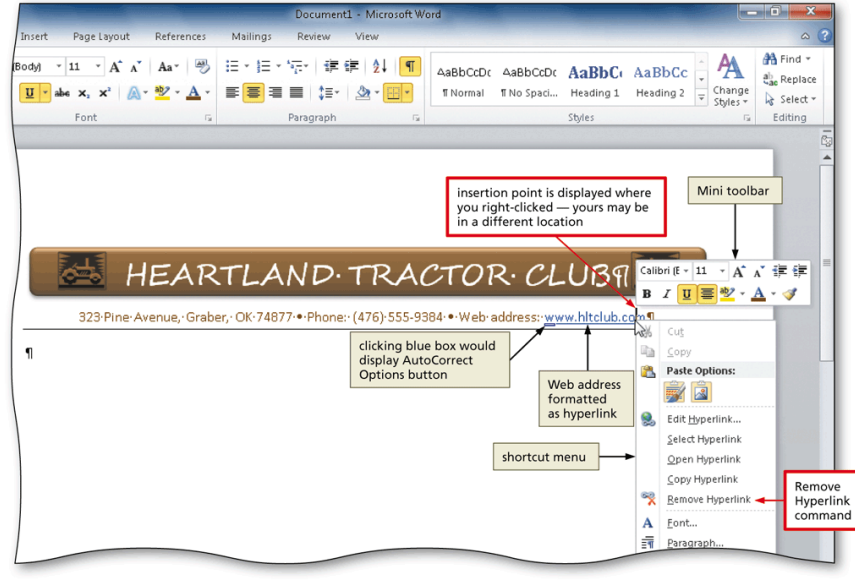

## Applying a Quick Style

 With the insertion point positioned in the paragraph to be formatted, click the desired style in the Quick Style gallery to apply the selected style to the current paragraph

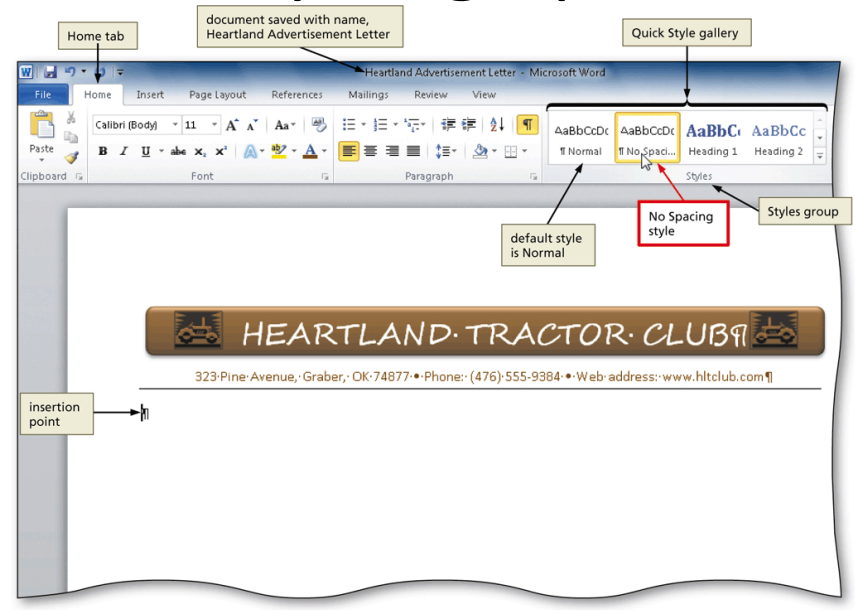